Juhend "Perioodi 2023-2027 kvaliteedikava raames toodetud toote teavitus- ja müügiedenduse toetus" maksetaotluse esitamiseks e-PRIAs.

Maksetaotlusi võetakse vastu alates 07.06.2025

Maksetaotlus koosneb kuuest sammust: üldandmed, detailandmed, kulutused, hinnapakkumused, lisadokumendid ja esitamine (vt pilt 1).

### Taotlus tuleb esitada e-PRIAs.

e-PRIA kasutusjuhendi leiab PRIA <u>koduleheküljelt</u> toetuse abimaterjalide hulgast või peale e-PRIAsse sisselogimist taotluse iga sammu juures asuva nupu <sup>Vajad abi? Vajuta siia</sup> alt (vt pilt 2).

Andmeväljade täitmisel on taotlejale abiks küsimärgi kujutisega ikoonile vajutamisel avanevad infotekstid.

### Pilt 1 – Üldandmed: Maksetaotluse sisestamine ja esitamine

| Taotlemine                                                                                                    | Dokumendid                                | Hinnakataloog           | Kliendi andmed                                    | Esindusõigused ja volituse                               | I Vana e-PRIA                      | Registrid +   | Pindalateenused - | Nõuandeteenused | Maksed ja võlgnevus         | ed              |                        |
|----------------------------------------------------------------------------------------------------|-------------------------------------------|-------------------------|---------------------------------------------------|----------------------------------------------------------|------------------------------------|---------------|-------------------|-----------------|-----------------------------|-----------------|------------------------|
| A3.2.2 -<br>Taotleja<br>TÜÜP 25 TÜH                                                                                                    | - Periood                                 | i 2023-20               | 27 kvalitee<br>Taotlusvo<br>05.03.202             | or Taotlu<br>5-31.12.2029 A3222                          | s toodetud                         | toote te      | avitus- ja m      | nüügiedendu     | ise toetus                  |                 | Lisa dokument          |
| <ul> <li>Toetustaotlus<br/>Taotluse viimase vei<br/>Muudatustaotlus<br/>Reg.nr: 13-40-11/25<br/>Esitamise kp: 07.api<br/>Maksetaotluste oote</li> </ul> | rsiooni aluseks<br>V11<br>rill 2025<br>al | <b>▲</b> Taot           | lus on esitamata                                  |                                                          |                                    |               |                   |                 |                             |                 |                        |
| • Maksetaotlus/ku<br>Esitamata                                                                                                    | ulutuste aruanne                          | Maks<br>Uidat<br>Taotle | etaotluse sise<br>ndmed Detailand<br>eja andmed o | estamine ja esitami                                      | ne<br>napakkumused                 | Lisadokumendi | d Esitamine       |                 |                             |                 | Vajad abi? Vajuta sila |
|                                                                                                    |                                           |                         |                                                   | Taotleja nimi: T<br>Registrikood: 9<br>Telefoninumber: + | UUP 25 TUH<br>9252347<br>872513513 |               |                   |                 | Esitaja nimi:<br>Isikukood: | KLIENT ID663693 |                        |
|                                                                                                    |                                           | Volita                  | tud esindaja                                      | Esindaja nimi: K<br>Isikukood:                           | IENT ID663693                      | 0             |                   |                 |                             |                 | Vaheta esindaja        |
|                                                                                                    |                                           |                         |                                                   |                                                          |                                    |               |                   |                 |                             |                 | Kustuta taotius Edasi  |

Andmeväljade täitmisel on taotlejale abiks küsimärgi kujutisega ikoonile **?** vajutamisel avanevad infotekstid. Palume neid kindlasti lugeda. Kohustuslikud väljad on märgistatud punase tärniga "\*", nende täitmata jätmisel ei luba süsteem järgmisesse sammu edasi liikuda. Sisestatud andmete salvestamiseks on igas sammus nupp "Salvesta" ning sammust edasi liikumiseks nupp "Salvesta ja edasi" või "Edasi".

# Pilt 2 – Üldandmed: Vajad abi?

|                 | Abiinfo ×                                                                                                    | Vajad abi? | Vajuta siia  | Esindatav<br>TÜÜP 32 | (99322100) + | Kasutaja<br>Klient Id663693 - |
|-----------------|----------------------------------------------------------------------------------------------------|------------|--------------|----------------------|--------------|-------------------------------|
| <sup>guse</sup> | Helista klienditeenindajale<br>1. PRIA tootajaaga rääkimiseks helista investeeringutoetuste infotelefonii +372 737 7678<br>2. Kui oled kiienditeenindajaga kokku leppinud ekraanipildi jagamise, vajuta allolevat nuppu:<br>Jaga ende ekraanipiti |            | Maksed ja vö | ilgnevused           |              |                               |
| e ja            | esitamine                                                                                                    |            |              |                      |              | ujad abi? Vajuta sila         |
| rojekt          | Tegevused Esitamine                                                                                                    |            |              |                      |              |                               |

# PRIA infotelefonid ja e-posti aadressid:

- investeeringutoetuste infotelefon 7377 678
- e-posti aadress info@pria.ee

PRIA infotelefonide teenindusaeg on esmaspäevast reedeni kell 9.00-16.00. Lühendatud tööpäevade või erandolukordade korral on vastav teavitus PRIA kodulehel. e-PRIA teenused on kasutatavad ööpäevaringselt.

Kui vajate e-teenuste kasutamisel abi, palume pöörduda PRIA maakondlikesse esindustesse, mille kontaktid leiate PRIA kodulehelt. Esindustes on kohapeal olemas kliendiarvutid, kuid esinduse külastamiseks tuleb <u>broneerida aeg</u> vähemalt kaks tööpäeva ette. Meie klienditeenindajad aitavad e-teenusega tutvuda ning on abiks taotluse esitamisel. Ka aja broneerimiseks saab vajadusel abi meie klienditeenindajatelt.

### Ekraanipildi jagamine

Kui vajate e-PRIA teenuse kasutamisel PRIA teenistuja abi, siis on võimalik oma ekraanipilti e-PRIA kuvast jagada PRIA teenistujaga. Selleks tuleb helistada investeeringutoetuse infotelefoni numbril 7377 678.

Ekraanipildi jagamiseks tuleb taotlusel vajutada nuppu "Vajad abi? Vajuta siia" ning seejärel "Jaga PRIA töötajaga enda ekraanipilti". Pärast nupule vajutamist genereeritakse samasse aknasse unikaalne kood, mis tuleb öelda teenistujale, kellega olete telefoniühenduses. Ühenduse loomisel kuvatakse teade teenistuja nimega, kellega on ekraanipilt jagatud.

Sessiooni saab igal ajahetkel katkestada. PRIA teenistuja näeb pilti vaid sellest e-PRIAs olevast ekraanivaatest, millel taotleja tegutseb. PRIA teenistuja ei saa kliendi eest ühtegi valikut teenuses ära teha.

Toetuse kohta tekkivatele sisulistele küsimustele leiad vastuse ka PRIA kodulehelt.

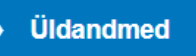

Üldandmete samm koosneb kahest plokist: Taotleja andmed ning volitatud esindaja andmed taotluse menetlemisel (vt pilt 3).

### Pilt 3 – Toetustaotluse üldandmed

| Taotleja<br>TÜÜP 25 TÜH                                                                                                    | Taotfussoor         Taotfustoimiluu nr           05 03.2025 - 31.12.2029         A322250003 | Lisa dokument          |
|----------------------------------------------------------------------------------------------------|---------------------------------------------------------------------------------------------|------------------------|
| Toetustaotlus     Taotuse vimase versiooni aluseks     Muudatusteatus     Reg.m: 13-40.11/25/11     Esitamise kg: 07.26/11     Esitamise kg: 07.26/11     Zo25     Maksetaotuste ootel | ▲ Taotus on eshamata                                                                        |                        |
| • Maksetaotlus/kulutuste aruanne                                                                                                    | Maksetaotluse sisestamine ja esitamine                                                      | Vojod abi? Vojuta slio |
| Esitamata                                                                                                    | Uldandmed Detailandmed Kulutused Hinnapakkumused Lisadokumendid Esitamine                   | -                      |
|                                                                                                    | Taotleja andmed o                                                                           |                        |
|                                                                                                    | Taotisja nimi: TÜÜP 25 TÜH Esitaja                                                          | nimi: KLIENT ID663693  |
|                                                                                                    | Registrikood: 99252347 Iskut                                                                | boot                   |
|                                                                                                    | Telefonisumber: +372513513                                                                  |                        |
|                                                                                                    | Volitatud esindaja andmed taotluse menetlemisel o                                           |                        |
|                                                                                                    | Esindaja nimi: KLENT ID663693                                                               | Vaheta esindaja        |
|                                                                                                    | Inikukood                                                                                   | Ω.                     |
|                                                                                                    |                                                                                             | Kustuta taotius        |

#### Taotleja andmed

Süsteem kuvab PRIAle esitatud isiku- ja kontaktandmed taotluse menetluses vajalike toimingute ja infovahetuse läbiviimiseks. Isiku- ja kontaktandmeid saab uuendada e-PRIA menüüpunktis "Kliendi andmed".

#### Volitatud esindaja andmed taotluse menetlemisel

Süsteem kuvab taotleja esindaja isiku- ja kontaktandmed, kellega PRIA võtab esmajärjekorras ühendust juhul, kui esitatud taotluse osas tekib küsimusi või on vaja edastada infot. Kui taotlejal on mitu esindajat ja esitatava taotluse osas soovitakse anda PRIAle kontaktisikuks mõni teine esindusõigust omav isik, siis saab seda teha vajutades nupule "Vaheta esindaja".

Seadusjärgsed õigused on automaatselt päritud äriregistrist. Vajadusel saab ka volitusi anda siinsamas keskkonnas, valides ülemiselt menüüribalt "Esindusõigused ja volitused". Sammust edasi liikumiseks tuleb vajutada nupule "Edasi".

Detailandmete samm koosneb kolmest plokist: Maksetaotluse ja taotleja detailandmed, maksetaotluse lisadokumendid ja OTKA andmed (vt pilt 4).

#### Pilt 4 – Detailandmed

| Maksetaotluse sisestamine ja esitamine                                                                        |                         |                 |          | Vajad abi? Vajuta siia |
|----------------------------------------------------------------------------------------------------|-------------------------|-----------------|----------|------------------------|
| Üldandmed Detailandmed Kulutused Hinnapakkumused Lisadokumendid Esitamine                                     |                         |                 |          |                        |
| Maksetaotluse ja taotleja detailandmed                                                                        |                         |                 |          |                        |
| Taotlusperiood:                                                                                               | 07.05.2025 - 30.06.2029 |                 |          |                        |
| Olen käibemaksukohustuslane:                                                                                  | E                       |                 |          |                        |
| Tegevused on teostatud: *                                                                                     | 0 osalisett             |                 |          |                        |
|                                                                                                    | O lõplikult             |                 |          |                        |
|                                                                                                    |                         |                 |          |                        |
| Maksetaotluse lisadokumendid                                                                                  |                         |                 |          |                        |
|                                                                                                    |                         |                 |          |                        |
| Taotleja või projektis osalevate ettevõtjate poolt kvaliteedikava alusel toodetud ja turustatud toodete maht: | • Lisa fail             |                 |          |                        |
| Taotlen toetust turu-uuringu tegemiseks:                                                                      | 🔿 Jah                   |                 |          |                        |
|                                                                                                    | ⊖ El                    |                 |          |                        |
| Taotlen toetust teavituskampaania korraldamiseks:                                                             | ⊖ Jah                   |                 |          |                        |
|                                                                                                    | ⊖ Ei                    |                 |          |                        |
| Taotlen toetust messi korraldamiseks või messil osalemise korraldamiseks:                                     | 🔾 Jah                   |                 |          |                        |
|                                                                                                    | ⊖ Ei                    |                 |          |                        |
| Taotien toetust turundusürituse korraldamiseks:                                                               | ⊖ Jah                   |                 |          |                        |
|                                                                                                    | ○ EI                    |                 |          |                        |
| Taotlen toetust messi külastamiseks:                                                                          | ) Jah                   |                 |          |                        |
|                                                                                                    | OE                      |                 |          |                        |
| OTKA andmed                                                                                                   |                         |                 |          |                        |
| Onwahaned                                                                                                    |                         |                 |          |                        |
| Taotlen väljamaksmist osaliselt tasutud kuludokumentide alusel (OTKA):                                        | 🛛 🔿 Jah                 |                 |          |                        |
|                                                                                                    | ● Ei                    |                 |          |                        |
|                                                                                                    |                         |                 |          |                        |
|                                                                                                    |                         |                 |          |                        |
|                                                                                                    |                         | Kustuta taotlus | Salvesta | Salvesta ja edasi      |

Detailandmete sammus kuvatakse automaatselt toetuse taotlusperioodi pikkus ning taotleja käibemaksukohustuslaseks olemise andmed (äriregistri põhjal). Taotleja peab märkima, kas tegevused on teostatud osaliselt (st maksetaotlust on plaanis esitada selle toetuse raames tulevikus veel) või lõplikult (tegemist on viimase maksetaotlusega). Kvaliteedikava raames toodetud toote teavitus- ja müügiedenduse toetuses võib esitada maksimaalselt 12 maksetaotlust (vt pilt 5).

#### Pilt 5 – Detailandmed: Maksetaotluse ja taotleja detailandmed

| Maksetaotl | luse sisestam   | ine ja esi | tamine          |                  |                   | Vəjəd əbi? Vəjutə silə  |
|------------|-----------------|------------|-----------------|------------------|-------------------|-------------------------|
| Üldandmed  | Detailandmed    | Kulutused  | Hinnapakkumused | Lisadokumendid   | Esitamine         |                         |
| Maksetaotl | luse ja taotlej | a detailar | dmed            |                  |                   |                         |
|            |                 |            |                 | Та               | otlusperiood:     | 07.05.2025 - 30.06.2029 |
|            |                 |            |                 | Olen käibemaksuk | ohustuslane:      | Jah (alates 29.06.2011) |
|            |                 |            |                 | Tegevused o      | on teostatud: * 🕄 | I is osaliselt          |
|            |                 |            |                 |                  |                   | O lõplikult             |
|            |                 |            |                 |                  |                   |                         |

Järgmisena on võimalus sisestada maksetaotlusega seotud lisadokumendid (vt pilt 6).

Pilt 6 – Detailandmed: Maksetaotluse lisadokumendid

| Taotleja või projektis osalevate ettevõtjate poolt kvaliteedikava alusel toodetud ja turustatud toodete maht: | 🛛 🕂 Lisa fail |
|----------------------------------------------------------------------------------------------------|---------------|
| Taotlen toetust turu-uuringu tegemiseks:                                                                      | 🔿 Jah         |
|                                                                                                    | ⊖ Ei          |
| Taotlen toetust teavituskampaania korraldamiseks:                                                             | 🔘 Jah         |
|                                                                                                    | O Ei          |
| Taotlen toetust messi korraldamiseks või messil osalemise korraldamiseks:                                     | 🔾 Jah         |
|                                                                                                    | ⊖ Ei          |
| Taotlen toetust turundusürituse korraldamiseks:                                                               | 🔾 Jah         |
|                                                                                                    | ⊖ Ei          |
| Taotlen toetust messi külastamiseks:                                                                          | 🔘 Jah         |
|                                                                                                    | () Ei         |

Kõigepealt tuleb esitada andmed taotleja või projektis osalevate ettevõtjate poolt kvaliteedikava alusel toodetud ja turustatud toodete mahu kohta. Andmed tuleb esitada **üks kord aastas** koos maksetaotlusega projekti rakendamise aasta jooksul. Nt esitatakse ostuarved.

Kui toetust on taotletud **turu-uuringu tegemiseks** ja tegevus on lõpetatud, siis tuleb esitada turu-uuringu lõpparuanne ja varasemast kogemust tõendav teave (vt pilt 7).

Pilt 7 – Detailandmed: Turu-uuring

Maksetaotluse lisadokumendid

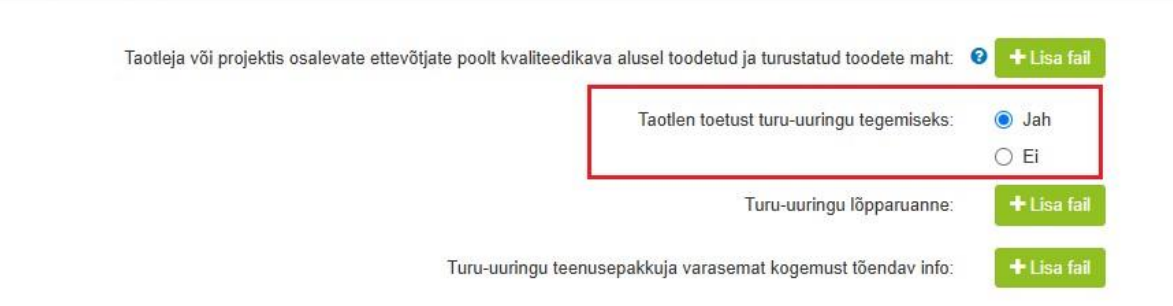

Kui toetust on taotletud **teavituskampaania korraldamiseks**, siis tuleb esitada tegevuse vahekokkuvõte või tegevuse lõpetamise korral tulemuste kokkuvõte (vt pilt 8). Teavituskampaania korraldamise lõpetamisel tuleb esitada selle tulemuste kokkuvõte, kus on

Maksetaotluse lisadokumendid

kirjas kampaania raames elluviidud teavitustegevused, nende avaldamise aeg ja kasutatud kanalid, visuaalide näidised ja saavutatud tulemused. Teavituskampaania vahekokkuvõtete puhul esitatakse toodetud materjalid (visuaalide näidised või videoklipid), et PRIA saaks hinnata, kas tegevused on kooskõlas projekti eesmärgiga ning vastavad määruse nõuetele.

Pilt 8 – Detailandmed: Teavituskampaania korraldamine

#### Maksetaotluse lisadokumendid

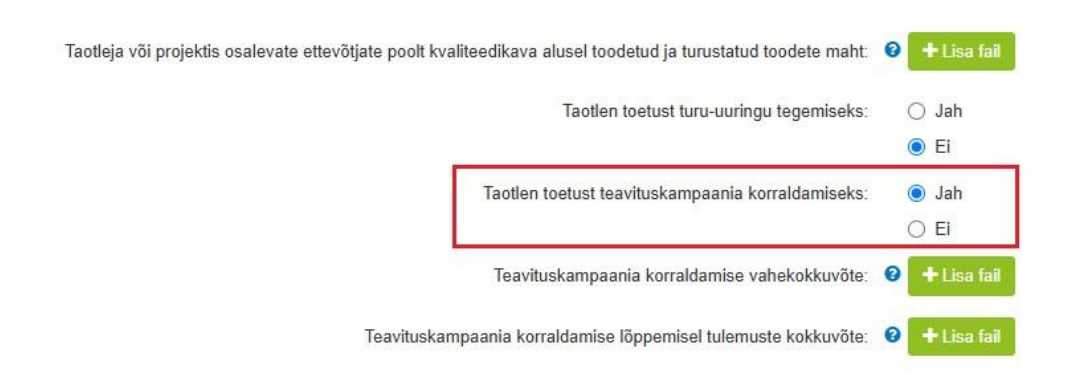

Kui toetust on taotletud **messi korraldamiseks**, siis tuleb esitada fotod messilt ja selle korraldamist tõendavad dokumendid (vt pilt 9).

Pilt 9 – Detailandmed: Messi korraldamine või messil osalemise korraldamine

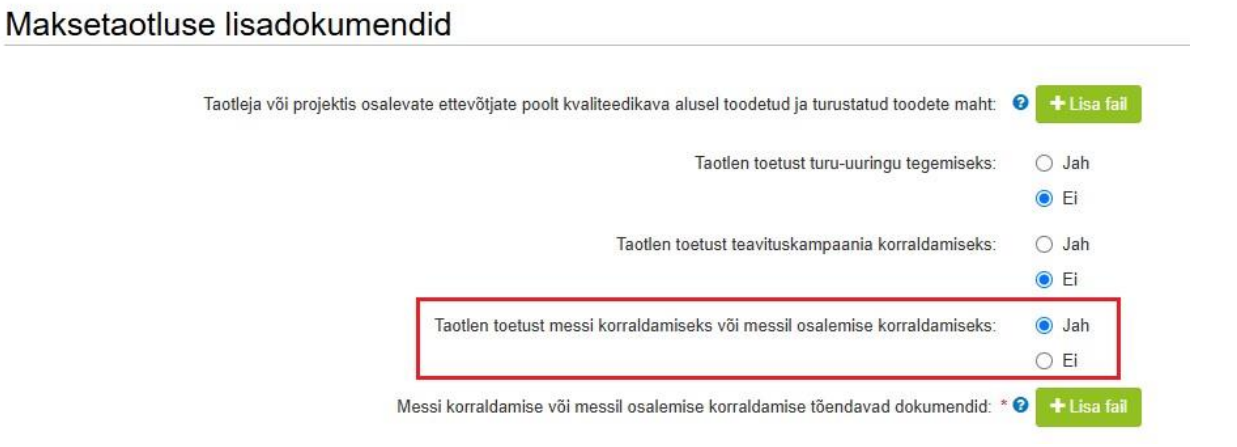

Messi korraldamise puhul esitab toetuse saaja fotod messilt ja messi korraldamist tõendavad dokumendid, milleks võivad olla näiteks messi kontseptsioon ja selle toimumise kohta avaldatud info, mille alusel on võimalik hinnata määruses sätestatud nõuete täitmist.

Kui toetust on taotletud **turundusürituse korraldamiseks**, siis tuleb esitada osalejate nimekirja ärakiri või lõpptarbijale mõeldud tegevuse puhul fotod turundusürituselt ja turueksperdi teenuse kasutamise korral tema erialast pädevust tõendav elulookirjeldus vt pilt 10).

#### Pilt 10 – Detailandmed: Turundusürituse korraldamine

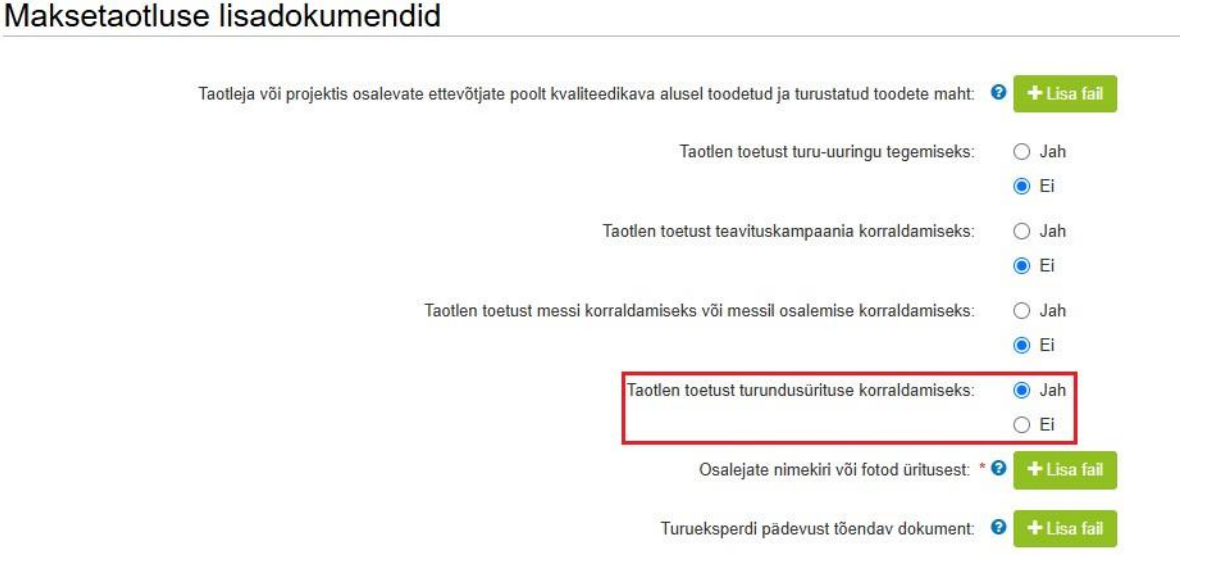

Turundusürituse korraldamise puhul esitab toetuse saaja osalejate allkirjadega nimekirja ärakirja või fotod üritusest, olenevalt sellest, kas tegemist on ärisegmendi kliendile või lõpptarbijatele suunatud turundusüritusega. Osalejate nimekiri peab sisaldama infot nii selle kohta, kes olid turundusürituse läbiviijad kui ka nimekirja seal osalejatest. Kui turundusürituse korraldamisel kasutatakse turueksperdi teenust, esitatakse koos maksetaotlusega ka turueksperdi pädevust tõendav elulookirjeldus.

Kui toetust on taotletud **messi külastamiseks**, siis tuleb esitada messi külastamist tõendava dokumendi ärakiri (vt pilt 11).

Messi külastamise korral esitab toetuse saaja koos maksetaotlusega piletid, millega tõendab messi külastamist ning rahvusvahelise virtuaalselt toimuva messi puhul dokumendid, millega tõendatakse messi raames teenuste kasutamist, milleks võivad olla näiteks teenuste kuludokumendid ja ekraanitõmmised, mis tõendavad täiendava tasu eest töötubades või virtuaalsel kontaktüritusel osalemist.

# Maksetaotluse lisadokumendid

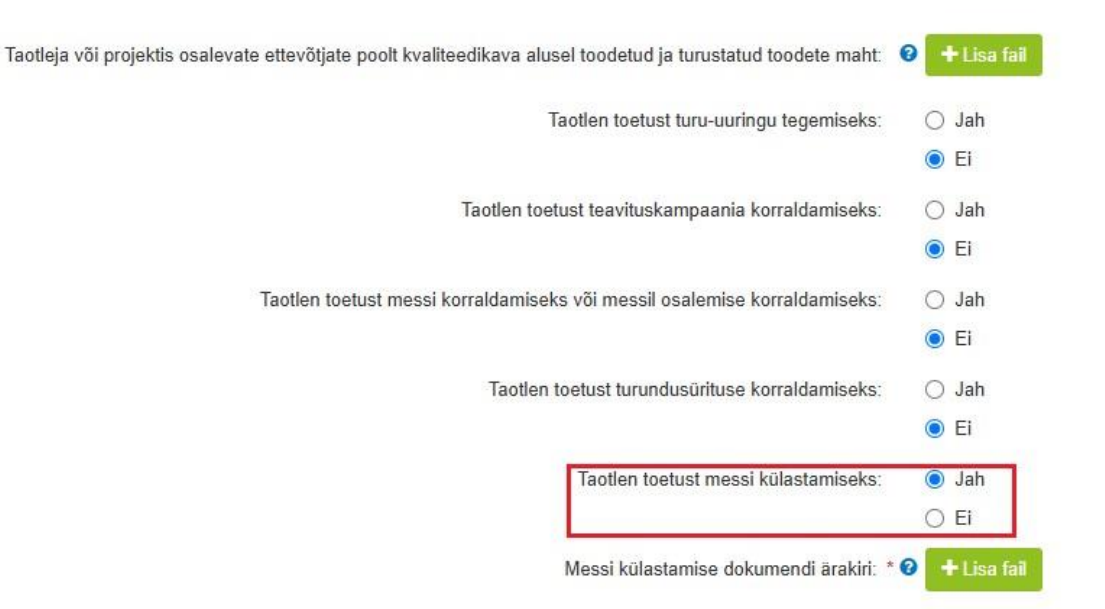

Kõige viimasena tuleb valida, kas esitada soovitakse OTKA maksetaotlust või mitte (vt pilt 12). Toetuse väljamaksmist enne kulutuste tegemist nimetatakse lühidalt **OTKA** ja sel juhul esitatakse **OTKA maksetaotluse**. Vaikimisi on valitud vastusevariant "Ei", mille korral peavad kõik esitatavad kuludokumendid olema täies ulatuses kuludokumendi väljastajale tasutud. Vastusevariant "Jah" tuleb valida, kui te taotlete toetuse väljamaksmist osaliselt tasutud kuludokumentide alusel.

#### Pilt 12 – Detailandmed: OTKA andmed

### **OTKA** and med

Taotlen väljamaksmist osaliselt tasutud kuludokumentide alusel (OTKA): \* 🥹 💿 Jah 🔿 Ei

Palume taotlusele üleslaetavad failid alati selguse huvides korrektselt nimetada. Korraga saab üles laadida mitut faili.

Järgmisele lehele liikumiseks vajutada "Salvesta ja edasi" (vt pilt 13).

Pilt 13 – Detailandmed: Järgmisele lehele liikumine

|           | Kustuta taotlus | Salvesta | Salvesta ja edasi |
|-----------|-----------------|----------|-------------------|
|           |                 |          |                   |
| Kulutused |                 |          |                   |

Kulutuste sammus tuleb kirja panna maksetaotlusega taotletava toetuse suurus. Selleks tuleb vajutada nupule "Uus kulutus", misjärel avaneb hüpikaken, kuhu tuleb märkida kulutuse liik (vt pilt 14).

Pilt 14 – Kulutused: Kulutuse sisestamine

|                                             | ed Kulutused       | Hinnapakkumused I | Lisadokumendid Es | itamine      |      |                  |               |                    |              |
|---------------------------------------------|--------------------|-------------------|-------------------|--------------|------|------------------|---------------|--------------------|--------------|
| Arved                                       |                    |                   |                   |              |      |                  |               |                    | Uus          |
| va tabeli kõik alamread<br>Kuludokumendi nr | Kuludokumendi kp   | Kulurida          | Netosumma         | Käibema      | ks   | Kogusumma        | Toetuse summa | Taotleja omaosalus | Tarnija nimi |
| кокки                                       |                    |                   |                   | 0,00         | 0,00 | 0,00             | 0,00          | 0,00               |              |
| Aund kulutused                              |                    |                   |                   |              |      |                  |               |                    |              |
| va tabeli kõik alamread                     |                    |                   | Eesnimi           | Perekonnanim | 1i   | Abikõlblik summa | Toetuse sum   | ma Taotleja omaos  | alus         |
| va tabeli kõik alamread<br>Kulutuse nimetus | Kulutuse periood/k | uupaev            |                   |              |      |                  |               |                    |              |

Avanevas hüpikaknas saab valida, kas soovite sisestada arvet või kaudset kulu ning vajutada seejärel "Sisesta kulutuse andmed" (vt pilt 15).

Pilt 15 – Kulutused: Sisestatava kulutuse liik

| ar  | Vali sisestatava kulutuse liik           |     |  |  |  |  |  |  |  |  |  |
|-----|------------------------------------------|-----|--|--|--|--|--|--|--|--|--|
|     | Kulutuse liik: * O Kaudne kulu<br>O Arve |     |  |  |  |  |  |  |  |  |  |
| esi | Katkesta Sisesta kulutuse and            | med |  |  |  |  |  |  |  |  |  |
| d   | Hinnapakkumused Lisadokumendid Esitamine |     |  |  |  |  |  |  |  |  |  |

**Kaudne kulu** - projekti juhtimise ja haldamisega seotud kulude puhul kasutatakse ühtse määra alusel rahastamist ning projekti elluviimisega seotud haldamise ja projektijuhtimise kulud võivad moodustada kuni kümme protsenti tegevuskavas loetletud <u>§ 4 lõike 1 punktides 1–5</u> nimetatud toetatavate tegevuste abikõlblike kulude maksumusest. Olemuselt on tegemist koostöökuludega, mille kohta ühtegi tõendavat dokumenti esitama ei pea ning toetuse suurus arvutatakse maksetaotluse esitamise etapis tegelikult tehtud toetatavate tegevuste maksumuse põhjal.

Kui valisite arve, siis avaneb järgmine aken (vt pilt 16). Avanevas aknas tuleb ära täita kuludokumendi andmed.

Toetuse saaja peab toetatava tegevuse mõistliku maksumuse väljaselgitamiseks korraldama ostumenetluse riigihangete registris juhul, kui toetatava tegevuse prognoositav maksumus on 30 000 eurot või sellest suurem, olenemata sellest, et toetuse taotleja ei ole hankekohustuslane riigihangete seaduse mõistes.

Kui ostumenetlus on viidud läbi riigihangete registris, siis peab toetuse saaja olema esitanud ostumenetluse **viitenumbri**. Viitenumber tuleb sisestada "Hanke viitenumber" lahtrisse. Toetuse saaja on kohustatud tagama PRIA esindajale juurdepääsu riigihangete registrisse.

### Pilt 16 – Kulutused: Kuludokumendi andmed

| Kuludokumendi andmed o              |                          |              |                                     |             |          |           |
|-------------------------------------|--------------------------|--------------|-------------------------------------|-------------|----------|-----------|
| Kuludokumendi liik: *               | Arve-saateleht           | ~            | Kuludokumendi tasumise kuupäev: * 🛙 | 16.05.2025  |          |           |
| Kuludokumendi number:*              | 10000                    |              | Kuludokumendi tasutud summa: * 6    | 3 000,00    |          |           |
| Kuludokumendi kuupäev: *            | 16.05.2025               |              | Kuludokument: *                     | + Lisa fail |          |           |
| Käibemaks on toetatav: *            | El                       |              |                                     | shark.png   | 110.1 kB | 📋 Kustuta |
| Kuludokumendi netosumma: *          | 3 000,00                 |              |                                     | _           |          |           |
| Kuludokumendi käibemaksu summa: * 📀 | 0                        |              | Maksekorraldus:*                    | + Lisa fail |          |           |
| Kuludokumendi kogusumma: *          | 3 000,00                 |              |                                     | shark.png   | 110.1 kB | 🗎 Kustuta |
| Tarnija: * 🥹                        | OSAYHING ID 627303 (1234 | 15678) Muuda | Üleandmise-vastuvõtmise akt:        | + Lisa fail |          |           |
| Hanke viitenumber:                  |                          |              |                                     |             |          |           |
|                                     |                          |              | Muu:                                | + Lisa fail |          |           |

Järgmisena tuleb edasi liikuda lehel allapoole, kus tuleb teostada kuludokumendi jagamine tegevuste vahel. Selleks tuleb vajutada "Lisa" nuppu (vt pilt 17).

### Pilt 17 – Kulutused: Kuludokumendi jagamine tegevuste vahel

| Kuludokum              | nendi jagamine teg          | gevuste vahel              | 9                      |               |                           |                    |                              |                                              |
|------------------------|-----------------------------|----------------------------|------------------------|---------------|---------------------------|--------------------|------------------------------|----------------------------------------------|
| <b>O</b> Lisa vähemalt | t üks seos toetusobjektiga. |                            |                        |               |                           |                    |                              |                                              |
|                        |                             |                            |                        |               |                           |                    |                              |                                              |
| Ava tabeli kõik alami  | read                        |                            |                        |               |                           |                    |                              |                                              |
| Tegevus                | Objekti nimetus             | Kulurida                   | Netosumma              | Kogusumma     | Esialgne abikõlblik summa |                    | Toetuse summa                | Taotleja omaosalus                           |
| KOKKU                  |                             |                            | 0,00                   | 0,00          |                           | 0,00               | 0,00                         | 0,00                                         |
| Toetusega              | mitteseotud kulu a          | andmed o                   |                        |               |                           |                    |                              |                                              |
|                        | Kulude                      | okumendil on toetusega mit | teseotud kulu: * 🔿 Jah |               |                           |                    |                              |                                              |
|                        |                             |                            | ⊖ Ei                   |               |                           |                    |                              |                                              |
|                        |                             |                            |                        | Katkesta Sale | vesta Salvesta ja lõpeta  | Salvesta ja lisa j | ärgmine (tühjalt lehelt) Sal | vesta ja lisa järgmine (eeltäidetud vormilt) |

Avanevas aknas tuleb kõigepealt valida tegevus, mille külge soovitakse kuludokumenti siduda. Antud näites on kasutatud messi külastamise tegevust (vt pilt 18).

Pilt 18 – Kulutused: Kuludokumendi sidumine tegevusega (täidetud)

| Kuludokumendi sidumine tegevusega   | E)                                        | × |
|-------------------------------------|-------------------------------------------|---|
| Tegevus:                            | Messi külastamine                         |   |
| Objekti nimetus:                    | gadddddddddgadddddddd                     |   |
| Tegevus või kulurida on lõplik: * 🥹 | ⊖ Jah                                     |   |
| Netosumma: * 🕫                      | ♥ Ei<br>3 000 00                          |   |
| Käibemaksumäär:*                    | 0% ~                                      |   |
| Käibemaksu summa: *                 | 0                                         |   |
| Kogusumma:*                         | 3 000,00                                  |   |
| Esialgne abikölblik summa: *        | 3 000,00                                  |   |
| Toetuse summa: * 🕑                  | 750,00                                    |   |
| Taotleja omaosalus:*                | 10etuse summa jaak: 4 / 50,50<br>2 250,00 |   |
| Selgitus:                           |                                           |   |
|                                     |                                           |   |
|                                     | Katkesta Salvesta                         | ļ |

Kulurea **netomaksumus**: Näites 3000 eurot, sisestatakse kuludokumendi netomaksumus. Seejärel süsteem arvutab automaatselt käibemaksu summa, kogusumma ning toetuse summa. Samuti on näha toetuse summa jääki.

Käibemaksu määr: toetuse saaja saab valida vastavalt kulule ja ettevõtlusvormile käibemaksu määraks 0%, 9%, 20%, 22% või 24%. Näites on valitud määr 0%.

Samuti tuleb märkida, kas tegevus või kulurida on lõplik. "Jah" tuleb valida siis, kui tegemist on viimase maksetaotlusega ning rohkem maksetaotlusi selle toetuse raames esitada ei ole plaanis. "Ei" tuleb valida siis, kui tegemist ei ole viimase maksetaotlusega.

Seejärel tuleb vajutada nuppu "Salvesta".

Avanevas aknas on näha kuludokumendi jagamine tegevuste vahel sisestatud andmed. Viimasena tuleb valida, kas kuludokumendil on toetusega mitteseotud kulu või mitte. Seejärel tuleb vajutada kas "Salvesta ja lisa järgmine (tühjalt lehelt) või "Salvesta ja lisa järgmine (eeltäidetud vormilt) või kui rohkem ei soovi kulutusi lisada, siis "Salvesta ja lõpeta" (vt pilt 19).

| Kuludokumendi an                                                                    | dmed o                                                                                                    |                |                              |                                            |                                   |                                                                   |                                        |              |                                 |                                 |     |
|-------------------------------------------------------------------------------------|----------------------------------------------------------------------------------------------------|----------------|------------------------------|--------------------------------------------|-----------------------------------|-------------------------------------------------------------------|----------------------------------------|--------------|---------------------------------|---------------------------------|-----|
|                                                                                     | Kuludokumendi liik: *                                                                                      | Arve-saateleht |                              | ~                                          |                                   | Kuludokumendi tasumise kuupäev: * 6                               | 0 18.05.2025                           | =            |                                 |                                 |     |
|                                                                                     | Kuludokumendi number: *                                                                                    | 10000          |                              |                                            |                                   | Kuludokumendi tasutud summa; *                                    | 3 000,00                               |              |                                 |                                 |     |
|                                                                                     | Kuludokumendi kuupäev: *                                                                                   | 16.05.2025     |                              |                                            |                                   |                                                                   | _                                      |              |                                 |                                 |     |
|                                                                                     | Kaibemaka on toefstaur 1                                                                                   | <b>C</b> 12    |                              |                                            |                                   | Kuludokument: *                                                   | + Lisa fail                            |              |                                 |                                 |     |
|                                                                                     | rendernang on container.                                                                                   |                |                              |                                            |                                   |                                                                   | shark.png                              | 110.1 kB     | Kustuta                         |                                 |     |
|                                                                                     | Kuludokumendi netosumma: *                                                                                 | 3 000,00       |                              |                                            |                                   | Mataaalaanaabidaaa                                                | a second                               |              |                                 |                                 |     |
|                                                                                     | Kuludokumendi käibemaksu summa: * 😡                                                                        | 0              |                              |                                            |                                   | waksekonaldus."                                                   | T LISB THE                             |              |                                 |                                 |     |
|                                                                                     | Kuludokumendi kogusumma: *                                                                                 | 3.000,00       |                              |                                            |                                   |                                                                   | snark.prg                              | 110.1 KB     | ( Rustuta                       |                                 |     |
|                                                                                     |                                                                                                    |                |                              |                                            |                                   |                                                                   |                                        |              |                                 |                                 |     |
|                                                                                     | Tarnija: * 🚱                                                                                               | OSAYHING ID 62 | 17303 (12345678)             | Muuda                                      |                                   | Üleandmise-vastuvõtmise akt                                       | + Lisa fail                            |              |                                 |                                 |     |
|                                                                                     | Tarnija: * 6<br>Hanke villenumber:                                                                         | OSAYHING ID 62 | 27303 (12345678)             | Muuda                                      |                                   | Üleandmise-vastuvõtmise ak:<br>Muu:                               | + Lisa fail<br>+ Lisa fail             |              |                                 |                                 |     |
| Kuludokumendi jaç                                                                   | Tamja: • 6<br>Hanke vitenumber:<br>gamine tegevuste vahel o                                                |                | 27303 (12345678)             | Muuda                                      |                                   | Oteandmise-vastuvētnise akt                                       | + Lisa fail                            |              |                                 |                                 |     |
| Suludokumendi jaç<br>vs tateli kök alannad<br>Tagarus                               | Tanţa: • 6<br>Hanke villenumber:<br>gamine tegevuste vahel •                                               |                | Kulurida                     | Muuda                                      | Kogusumma                         | Oteandmise-vastuvētnise akt:<br>Muu:<br>Esialgne abikāblik summa  | + Lisa fai                             | oetuse summa | Taotieja om                     | aosalus                         | ,   |
| Suludokumendi jag<br>vs tabei kõk atamead<br>Tegerus<br>Mesa küastamine             | Tarrita * 6<br>Hanke villanumber:<br>gamine tegevuste vahel •                                              |                | 27303 (12345078)<br>Kulurida | Muuda                                      | Kogusumma<br>3 000 00             | Oteandmise-vastuvētnise akt:<br>Muu:<br>Esialgne abikõtblik summa | + Lisa fail<br>+ Lisa fail             | oetuse summa | Taotieja om<br>750.00           | aosalus<br>2 250.00             | / 8 |
| Suludokumendi jag<br>vs tabei kõk atamead<br>Tegervas<br>Mesai küästamine<br>Korkku | Tarrite * 6<br>Hente villenumber:<br>gamine tegevuste vahel •                                              |                | Kulurida                     | Muuda<br>Netosumma<br>3 000,00<br>3 000,00 | Kogusumma<br>3 000 00<br>3 000 00 | Üleandmise-vastuvõimise akt:<br>Muu:<br>Esialgne abikõiblik summa | +Las tel<br>+Las tel<br>1000,00        | oetuse summa | Taotieja om<br>750,00<br>750,00 | aosatus<br>2 250,00<br>2 250,00 |     |
| Culudokumendi jaç<br>a təbəl kök alamrad<br>Төрегиз<br>Маза küastamme<br>кокки      | Tarrite * 6<br>Harite vitenumber<br>gamine tegevuste vahel •<br>Objekti nimetus<br>gessooodedegesooodedede |                | Kulurida                     | Muuda Muda Netosumma 3 000,00 3 690,00     | Kogusumma<br>3 000,00<br>3 000,00 | Okandmise-vastuvētnise akt:<br>Muu:<br>Esialgne abikõlblik summa  | + Line fait<br>+ Line fait<br>3 000,00 | oetuse summa | Taotieja om           756,00    | aosalus<br>2 250,00<br>2 250,00 | 1 8 |

Pilt 19 – Kulutused: Kuludokumendi andmed ja kuludokumendi jagamine tegevuste vahel

Kui kuludokumendi asemel soovite sisestada kaudset kulu, siis avaneb järgmine aken (vt pilt 20).

# Pilt 20 – Kulutused: Kaudne kulu

|                      | imine                                                              |                                                                       |                                                                       |                                                                       |                                                                       |                                                                       | Vajad abi? Vaj                                                                        |
|----------------------|--------------------------------------------------------------------|-----------------------------------------------------------------------|-----------------------------------------------------------------------|-----------------------------------------------------------------------|-----------------------------------------------------------------------|-----------------------------------------------------------------------|---------------------------------------------------------------------------------------|
| ndmed Kulutused      | Hinnapakkumused                                                    | Lisadokumendid                                                        | Esitamine                                                             |                                                                       |                                                                       |                                                                       |                                                                                       |
| ned                  |                                                                    |                                                                       |                                                                       |                                                                       |                                                                       |                                                                       |                                                                                       |
| Kaudse kulu summa: * |                                                                    |                                                                       |                                                                       |                                                                       |                                                                       |                                                                       |                                                                                       |
| mine tegevuste v     | ahel                                                               |                                                                       |                                                                       |                                                                       |                                                                       |                                                                       |                                                                                       |
| etusobjektiga.       |                                                                    |                                                                       |                                                                       |                                                                       |                                                                       |                                                                       |                                                                                       |
|                      |                                                                    |                                                                       |                                                                       |                                                                       |                                                                       |                                                                       |                                                                                       |
|                      |                                                                    |                                                                       |                                                                       |                                                                       |                                                                       |                                                                       |                                                                                       |
| Objekti nimetue      | Abik                                                               | ölblik summa                                                          |                                                                       | Toetuse summa                                                         |                                                                       | Taotleja omaosa                                                       | lus                                                                                   |
| Objekti minetus      |                                                                    |                                                                       |                                                                       |                                                                       |                                                                       |                                                                       |                                                                                       |
| 1                    | ned<br>Kaudse kulu summa: *<br>mine tegevuste va<br>etusobjektiga. | ned<br>Kaudse kulu summa: *<br>mine tegevuste vahel<br>etusobjektiga. | ned<br>Kaudse kulu summa: *<br>mine tegevuste vahel<br>etusobjektiga. | ned<br>Kaudse kulu summa: *<br>mine tegevuste vahel<br>etusobjektiga. | ned<br>Kaudse kulu summa: *<br>mine tegevuste vahel<br>etusobjektiga. | ned<br>Kaudse kulu summa: *<br>mine tegevuste vahel<br>etusobjektiga. | ned          Kaudse kulu summa: *         mine tegevuste vahel         etusobjektigs. |

Kui kõik maksetaotlusega seotud kuludokumendid on sisestatud, siis tuleb vajutada nuppu "Edasi" ja avaneb järgmine leht (vt pilt 21).

### Pilt 21 – Kulutused: Sisestatud kulutused

| isestamine ja esita  | amine                                                                                                    |                                                                                                    |                                                                                                    |                                                                                                    |                                                                                                    |                                                                                                    | Vajad ab                                                                                                    | i? Vajuta :                                                                                                    |
|----------------------|----------------------------------------------------------------------------------------------------|----------------------------------------------------------------------------------------------------|----------------------------------------------------------------------------------------------------|----------------------------------------------------------------------------------------------------|----------------------------------------------------------------------------------------------------|----------------------------------------------------------------------------------------------------|----------------------------------------------------------------------------------------------------|----------------------------------------------------------------------------------------------------|
| andmed Kulutused     | Hinnapakkumused                                                                                                    | Lisadokumendi                                                                                                    | d Esitamine                                                                                                    |                                                                                                    |                                                                                                    |                                                                                                    |                                                                                                    |                                                                                                    |
|                      |                                                                                                    |                                                                                                    |                                                                                                    |                                                                                                    |                                                                                                    |                                                                                                    |                                                                                                    | Uus kulu                                                                                                    |
|                      |                                                                                                    |                                                                                                    |                                                                                                    |                                                                                                    |                                                                                                    |                                                                                                    |                                                                                                    |                                                                                                    |
| Kuludokumendi kp     | Kulurida                                                                                                    | Netosumma                                                                                                    | Käibemaks                                                                                                    | Kogusumma                                                                                                    | Toetuse summa                                                                                                    | Taotleja omaosalus                                                                                                    | Tarnija nimi                                                                                                    |                                                                                                    |
| DDDDDDDDDDGADDDDDDDD | 2                                                                                                    | 3 000,00                                                                                                    | 0,00                                                                                                    | 3 000,00                                                                                                    | 750                                                                                                    | ,00 2 25                                                                                                    | 0,00                                                                                                    |                                                                                                    |
| 16.05.2025           |                                                                                                    | 3 000,00                                                                                                    | 0,00                                                                                                    | 3 000,00                                                                                                    | 750                                                                                                    | ,00 2 25                                                                                                    | 0,00 OSAYHING ID 627303                                                                                                    | ø 6                                                                                                    |
|                      |                                                                                                    | 3 000,00                                                                                                    | 0,00                                                                                                    | 3 000,00                                                                                                    | 750                                                                                                    | ,00 2 25                                                                                                    | 0,00                                                                                                    |                                                                                                    |
| Kulutuse periood/kuu | īpäev                                                                                                    | Eesnimi I                                                                                                    | Perekonnanimi                                                                                                    | Abikõlblik s                                                                                                    | umma                                                                                                    | Toetuse summa                                                                                                    | Taotleja omaosalus                                                                                                    |                                                                                                    |
|                      |                                                                                                    |                                                                                                    |                                                                                                    |                                                                                                    | 1 000,00                                                                                                    | 250,00                                                                                                    | 750,00                                                                                                    |                                                                                                    |
|                      |                                                                                                    |                                                                                                    |                                                                                                    |                                                                                                    |                                                                                                    |                                                                                                    |                                                                                                    |                                                                                                    |
|                      |                                                                                                    |                                                                                                    |                                                                                                    |                                                                                                    | 1 000,00                                                                                                    | 250,00                                                                                                    | 750,00                                                                                                    | 1                                                                                                    |
|                      | Sestamine ja esita<br>andmed Kulutused<br>Kuludokumendi kp<br>DDDDDDDDDDGADDDDDDDD<br>16.05.2025<br>Kulutuse periood/kuu | Sestamine ja esitamine andmed Kulutused Hinnapakkumused Kulutused Kulurida DDDDDDGADDDDDDDDD 16.05.2025  Kulutuse perioodikuupäev | Sestamine ja esitamine<br>andmed Kulutused Hinnapakkumused Lisadokumendi<br>VDDDDDDDDGADDDDDDDDD 3000,00<br>16.05.2025 3000,00<br>UT V SADDDDDDDDDDD 3000,00<br>UT V SADDDDDDDDDDD 3000,00<br>UT V SADDDDDDDDDDD V SADDDDDDDDD 3000,00<br>V SADDDDDDDDDDDDDDD V SADDDDDDDDD V SADDDDDDDDDD | Kulutused       Hinnapakkumused       Lisadokumendid       Esitamine         Kuludokumendi kp       Kulurida       Netosumma       Kälbemaks         DDDDDDDDDDGADDDDDDDD       3 000,00       0,00         16.05.2025       3 000,00       0,00         VULUUSE | Kulutused       Hinnapakkumused       Lisadokumendid       Esitamine         Kuludokumendi kp       Kulurida       Netosumma       Käibemaks       Kogusumma         NDDDDDDDDDGADDDDDDDD       3 000,00       0,00       3 000,00       3 000,00         16.05.2025       3 000,00       0,00       3 000,00       3 000,00         Kulutuse periood/kuupäev       Eesnimi       Perekonnanimi       Abikölblik s | Sestamine ja esitamine         andmed       Kulutused       Hinnapakkumused       Lisadokumendid       Esitamine         NDDDDDDDGADDDDDDDD       Kulurida       Netosumma       Kaibemaks       Kogusumma       Toetuse summa         16.05.2025       3000,00       0,00       3000,00       750         16.05.2025       3000,00       0,00       3000,00       750         Kulutuse periood/kuupäev       Eesnimi       Perekonanimi       Abikölblik summa | Sestamine ja esitamine         andmed       Kulutused       Hinnapakkumused       Lisadokumendid       Esitamine         Kuludokumendi kp       Kulurida       Netosumma       Kalbemaks       Kogusumma       Toetuse summa       Toetuse of tage of tage of | Kulutúused         Kulutúused         Cestamine           Kulutúused         Kulutúused         Lisadokumendid         Esitamine           Kulutúused         Kulutúused         Lisadokumendid         Esitamine           Kulutúused         Kulutúused         Kulutúused         Kulutúused         Esitamine           Kulutúused         Kulutúused         Kulutúused         Kulutúused         Kulutúused         Kulutúused         Kulutúused         Kulutúused         Kulutúused         Kulutúuse         Kulutúuse |

**NB!** Kindlasti tuleb jälgida, et projekti elluviimisega seotud haldamis- ja projektijuhtimiskulud võivad moodustada kokku kuni kümme protsenti <u>§ 4 lõike 1 punktides 1–5 nimetatud</u> toetatavate tegevuste abikõlblike kulude maksumusest. Oluline on jälgida, et neid summasid maksetaotlus(t)e täitmisel ei oleks ületatud, sest süsteem ise kontrolli ei teosta.

Järgmisele lehele liikumiseks vajutada "Edasi"

Kui toetatava tegevuse eeldatav käibemaksuta maksumus on väiksem kui 30 000 eurot, kuid projekti raames tellitava töö või teenuse või soetatava vara käibemaksuta maksumus ületab 5000 eurot, selgitab taotleja kulude mõistlikkuse välja enne tegevuse elluviimisega alustamist selles paragrahvis sätestatud viisil, arvestades § 4 lõikes 12 sätestatud nõuet.

Kui tellitava töö või teenuse või vara käibemaksuta maksumus ei ületa 5000 eurot, ei ole vaja võtta hinnapakkumust.

Hinnapakkumuse lisamiseks tuleb vajutada hinnapakkumuste kuval olevat nuppu "Lisa hinnapakkumus/ostumenetluse andmed" (vt pilt 22).

Pilt 22 – Hinnapakkumused: Uue hinnapakkumuse sisestamine

| Maksetaotluse sisestamine ja esitamine<br>Uldandmed Detailandmed Kulutused Hinnapakkumused Lisa                                                                            | dokumendid Esitamine                                                                                                    | Vaja                                                  | d abi? Vajuta siia |
|----------------------------------------------------------------------------------------------------|----------------------------------------------------------------------------------------------------|-------------------------------------------------------|--------------------|
| Hinnapakkumused                                                                                                    |                                                                                                    |                                                       |                    |
| O Lisa hinnapakkumused ja/või ostumenetluse andmed tegevusele või investeeringuobjektile, mille<br>tegevusele, millele käesoleva maksetaoltusega kulutusi ei ole esitatud. | kohta esitasid kulutused. Kui hinnapakkumuste võtmine ei olnud vajalik, siis lisa sellekohane põhjendus. Ostumenetluse andme | ad ja/või hinnapakkumused on soovi korral võimalik li | sada ka            |
| Minimaskalt nävlud hinnanskivimista ruuvlumise nählandus: *                                                                                                    |                                                                                                    | Lisa hinnapakkumus/ostur                              | nenelluse andmed   |
| nalimaatsex nooluo minispankuninsis poloounise polijenous.                                                                                                    |                                                                                                    |                                                       |                    |
|                                                                                                    |                                                                                                    | Kustuta taotlus Salvesta Sal                          | lvesta ja edasi    |

Avaneb aken, kus tuleb ära täita hinnapakkumuse andmed (vt pilt 23).

Hinnapakkumusega ja ostumenetlusega seotud tegevused: Valitakse tegevus, millega seoses soovitakse hinnapakkumust esitada.

Taotluse kulutuste mõistlikkuse kontrolliks tuleb läbi viia ostumenetlus riigihangete registris: "Jah" või "Ei".

Tegemist on võitnud hinnapakkumusega: "Jah" või "Ei"

**Pakkuja andmed**: Kui sisestada hinnapakkumuse esitanud ettevõtte registrikood, siis süsteem automaatselt täidab pakkuja nime andmed.

**Hinnapakkumuse andmed**: Tuleb sisestada netomaksumus, käibemaks ja maksumus koos käibemaksuga.

Kõige viimasena tuleb sisestada hinnapakkumuse dokument ja tehniliste tingimuste loetelu dokument. Kui tehniliste tingimuste loetelu ei ole esitatud eraldi dokumendina, vaid on hinnapakkumuse osa, või hinnapakkumusel ei pea tegevusest sõltuvalt olema tehnilisi tingimusi, siis tuleb lisada hinnapakkumuse fail nii "Hinnapakkumuse dokumendi" kui ka "Tehniliste tingimuste loetelu" alla.

| Sisesta hinnapakkumus                                                                                |                                      |                      |                                         |                            |                                    |                             |
|----------------------------------------------------------------------------------------------------|--------------------------------------|----------------------|-----------------------------------------|----------------------------|------------------------------------|-----------------------------|
|                                                                                                    |                                      |                      |                                         |                            |                                    |                             |
| O Hinnapakkumus peab sisaldama taotleja nime, hinnapakkuja nime, hinnapakkuja kontaktandme           | eid, hinnapakkumuse väljastar        | nise kuupäeva ning k | avandatava investeeringuobjekti käibema | ksuta ja käibemaksuga maks | umust.                             |                             |
| Hinnapakkumusega ja ostumenetlusega seotud tegevused. *                                              | Turu-uuringud: 513513551             | 35135 -              |                                         |                            |                                    |                             |
| Taotluse kulutuste mõistlikkuse kontrolliks tuleb läbi viia ostumenetlus riigihangete registris: * 🛛 | 🔿 Jah                                |                      |                                         |                            |                                    |                             |
|                                                                                                    | Ei                                   |                      |                                         |                            |                                    |                             |
| Tegu on võitnud hinnapakkumusega: *                                                                  | Jah                                  |                      |                                         |                            |                                    |                             |
|                                                                                                    | O Ei                                 |                      |                                         |                            |                                    |                             |
| Pakkuja andmed                                                                                       |                                      |                      |                                         |                            |                                    |                             |
| Rillc *                                                                                              | Eesti                                | ~                    |                                         |                            |                                    |                             |
| Pakkuja tüüp: *                                                                                      | <ul> <li>Juriidiline isik</li> </ul> |                      |                                         |                            |                                    |                             |
|                                                                                                    | O Eraisik                            |                      |                                         |                            |                                    |                             |
| Registrikooo                                                                                         | d:* 10081927                         | Otsi                 |                                         |                            |                                    |                             |
| Nim                                                                                                  | ii: OÜ                               |                      |                                         |                            |                                    |                             |
| Ettevõtlusvorm: *                                                                                    | Osaühing                             | ~                    |                                         |                            |                                    |                             |
| Hinnapakkumuse andmed                                                                                |                                      |                      |                                         |                            |                                    |                             |
| Netomaksumus: *                                                                                      | 500,00                               |                      |                                         |                            |                                    |                             |
| Käibemaksu summa: *                                                                                  | 100,00                               |                      |                                         |                            |                                    |                             |
| Maksumus käibemaksuga: *                                                                             | 600,00                               |                      |                                         |                            |                                    |                             |
| Hinnapakkumuse dokument.*                                                                            | + Lisa fail                          |                      |                                         |                            |                                    |                             |
|                                                                                                    | test docx                            | 11 1 kB              | 🛱 Kustuta                               |                            |                                    |                             |
| Tobalista Nazionata Lastalu: 8                                                                       |                                      | 11.1100              | C rootata                               |                            |                                    |                             |
| renniiste ungintuste loereid.                                                                        |                                      | 1000021              |                                         |                            |                                    |                             |
|                                                                                                    | test.docx                            | 11.1 KB              | e Kustuta                               |                            |                                    |                             |
|                                                                                                    |                                      |                      |                                         | Katkesta                   | Salvesta ja lisa järgmine nakkumus | Salvesta ia lõpeta          |
|                                                                                                    |                                      |                      |                                         |                            | Ja noa Ja gunto Pakkunus           | arrest arrest arrest arrest |

Pilt 23 – Hinnapakkumused: Hinnapakkumuse sisestamine

Kui hinnapakkumuse andmed on sisestatud, siis tuleb vajutada nuppu "Salvesta ja lõpeta".

Toetuse saaja võib küsida alla kolme hinnapakkumuse, kui kolme hinnapakkumuse küsimine ei ole objektiivselt võimalik, eelkõige kui turul puudub asjaomase töö, teenuse või vara pakkujate paljusus. Sellisel juhul tuleb ära põhjendada minimaalselt nõutud hinnapakkumuste puudumise põhjendus (vt pilt 24).

Pilt 24 – Hinnapakkumused: Minimaalselt nõutud hinnapakkumuste puudumise põhjendus

| Maksetaotluse sisestamine ja esitamine                                                                                                    | Vajad abi? Vajuta sila                                      |
|----------------------------------------------------------------------------------------------------|-------------------------------------------------------------|
| Üldandmed         Detailandmed         Kulutused         Hinnapakkumused         Lisadokumendid         Esitamine                                                                                                    |                                                             |
| Hinnapakkumused                                                                                                    |                                                             |
| O Lisa hinapakkumused jalvõi ostumenetluse andmed tegevusele või investeeringuoõjektile, mille kohta esitasid kulutused. Kul hinnapakkumuste võtmine ei olnud vajalik, siis ilsa sellekohane põhjendus. Ostumenetluse andmer<br>tegevusele, millek käsoleva matsetadusega kuutusi ei ole esitatud. | d ja/või hinnapakkumused on soovi korral võimalik lisada ka |
|                                                                                                    |                                                             |
|                                                                                                    | Lisa hinnapakkumus/ostumenetluse andmed                     |
| Minimaalselt nõutud hinnapakkumuste puudumise põhjendus: *                                                                                                    |                                                             |
|                                                                                                    |                                                             |
|                                                                                                    | Kustuta taotlus Salvesta Salvesta ja edasi                  |

Kui hinnapakkumus on sisestatud, siis tuleb kindlasti ka põhjendada, miks konkreetne hinnapakkumus valituks osutus (vt pilt 25).

Pilt 25 – Hinnapakkumused: Välja valitud hinnapakkumuste valiku põhjendus

| Maksetaotluse sise                                                     | stamine ja esitar                                               | mine                                        |                      |                                     |                                  |                                   |                       | 1                               | Vajad abi? Vajuta siia |
|------------------------------------------------------------------------|-----------------------------------------------------------------|---------------------------------------------|----------------------|-------------------------------------|----------------------------------|-----------------------------------|-----------------------|---------------------------------|------------------------|
| Üldandmed Detailandn                                                   | ned Kulutused                                                   | Hinnapakkumused                             | isadokumendid        | Esitamine                           |                                  |                                   |                       |                                 |                        |
| Hinnapakkumused                                                        |                                                                 |                                             |                      |                                     |                                  |                                   |                       |                                 |                        |
| O Lisa hinnapakkumused ja/või os<br>tegevusele, millele käesoleva make | tumenetluse andmed tegevuse<br>setaotlusega kulutusi ei ole esi | ele või investeeringuobjektile, n<br>tatud. | nille kohta esitasid | kulutused. Kui hinnapakkumuste võtn | nine ei olnud vajalik, siis lisa | sellekohane põhjendus. Ostumenetl | use andmed ja/või hin | napakkumused on soovi korral võ | šimalik lisada ka      |
|                                                                        |                                                                 |                                             |                      |                                     |                                  |                                   |                       | Lisa hinnapakkumus              | ostumenetluse andmed   |
| Tegevus                                                                | Võitnud hinnapakkumus                                           | Ostumenetluse number                        | Pakkuja nimi         | Pakkuja registri- või isikukood     | Hinnapakkumuse fail              | Tehniliste tingimuste loetelu     | Netomaksumus          | Maksumus käibemaksuga           |                        |
| Turu-uuringud: 51351355135135                                          | Jah                                                             |                                             | Freiseele OÜ         | 12345678                            | shark.png                        | shark.png                         | 5000                  | 5 000,00                        | 🖋 Muuda 🗎 Kustuta      |
| Mir                                                                    | nimaalselt nõutud hinnapakkun                                   | nuste puudumise põhjendus:                  | test123              |                                     |                                  |                                   |                       |                                 |                        |
|                                                                        | Välja valitud hinnapa                                           | akkumuste valiku põhjendus: *               | test123              |                                     |                                  |                                   | h                     |                                 |                        |
|                                                                        |                                                                 |                                             |                      |                                     |                                  |                                   | Kustuta               | taotlus Salvesta                | Salvesta ja edasi      |

Kui kõik vajalikud andmed on sisestatud, siis edasi liikumiseks tuleb vajutada nuppu "Salvesta ja edasi".

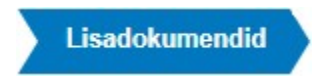

Lisadokumentide sammus on võimalik vajadusel lisada selgitust, tõendit või muud tüüpi dokumenti, mida ei olnud detailandmete sammus sobilik lisada (vt pilt 26).

### Pilt 26 – Lisadokumendid: Lisadokumentide esitamine

| ▲ Taotlus on esitamata |                   |           |               |          |  |                        |
|------------------------|-------------------|-----------|---------------|----------|--|------------------------|
| Maksetaotluse sisestar | nine ja esitamine | Esitamine |               |          |  | Vajad abi? Vajuta siia |
| Lisadokumendid         |                   |           |               |          |  |                        |
| Faili nimi             | Dokumendi liik    | Selgitus  |               |          |  |                        |
| + Lisa fail            | -Vali-            | •         | Salvesta rida | Katkesta |  |                        |
|                        |                   |           |               |          |  |                        |
|                        |                   |           |               |          |  |                        |

Sammust edasi liikumiseks tuleb vajutada nupule "Salvesta ja edasi".

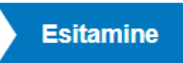

Esitamise sammus kuvab süsteem taotletava summa (vt. pilt 27). Taotlejal on võimalik avada täidetud taotluse PDF eelvaade (veendumaks, et kõik andmed on korrektselt taotlusele kirja saanud).

Järgmisena tuleb anda kinnitus, et taotlejana ei olda raskustes olev ettevõtja riigiabi suuniste punkti 33 alapunkti 63 tähenduses (vt pilt 12). Kui toetuse saaja on **riigiabi** saaja, siis tuleb vastata esitatud kinnitusele "Jah". Kui abi saaja VTA maht (300 000 € kolme majandusaasta jooksul) on ületatud, kohaldub **riigiabi** reeglistik.

### Pilt 27 – Esitamine

| Maksetaotl   | use sisestar | nine ja esita | amine                |                           |                   |                        |                      |                          |      |                 | Vajad abi? Vajuta siia |
|--------------|--------------|---------------|----------------------|---------------------------|-------------------|------------------------|----------------------|--------------------------|------|-----------------|------------------------|
| Üldandmed    | Detailandmed | Kulutused     | Hinnapakkumused      | Lisadokumendid            | Esitamine         |                        |                      |                          |      |                 |                        |
| Esita taotlu | IS           |               |                      |                           |                   |                        |                      |                          |      |                 |                        |
|              |              |               | Taotletav summa:     | 2 500,00                  |                   |                        |                      |                          |      |                 |                        |
|              |              | Taotlus s     | isestatud andmetega: | Ava PDF                   |                   |                        |                      |                          |      |                 |                        |
|              |              |               | Kinnitused: *        | 🗌 Kinnitan, et taotlejana | ei ole ma raskust | es olev ettevõtja riig | giabi suuniste punkt | 33 alapunkti 63 tähendus | ses. |                 |                        |
|              |              |               |                      |                           |                   |                        |                      |                          |      | Kustuta taotius | Esita taotlus          |

Taotluse esitamiseks tuleb vajutada nupule "Esita taotlus". Süsteem palub taotlejal veidi oodata ning mitte arvuti juurest lahkuda, kuni taotlus registreeritakse ning taotlejale kuvatakse taotluse ülaserva nii taotluse registreerimise number kui ka taotlustoimiku number. Kohe pärast nupule "Esita taotlus" vajutamist e-PRIAst väljumisel/akna sulgemisel võib taotlus jääda registreerimata ning seega ka õigeaegselt esitamata. Seetõttu palume rahulikult oodata ning süsteemil taotlus registreerida. Pärast seda on turvaline e-PRIAst väljuda.